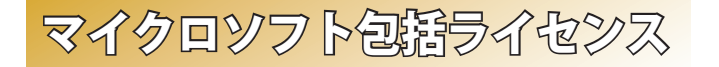

# ※マイクロソフト包括ライセンスとは?

2010 年 3 月に金沢大学がマイクロソフト社と締結したライセンス契約です. これにより, 金沢大学に在籍する全ての教職員・学生が, マイクロソフト社の OS (アップグレード, ダウングレードのみ) と Office をインストールメディアの実費のみで利用できます.

# ☆ ライセンス対象者\*\*1

金沢大学に在籍する学生・大学院生 (留学生含む)

金沢大学教職員(非常勤職員含む<sup>※2</sup>)

※1:ライセンスは1人に1つずつ付与されるものです.

※2:ただし非常勤講師としてのみ発令されている者は含まない.

## ☆利用可能なパソコンの台数

●大学内で教育・研究・業務に使用しているパソコン<sup>※3</sup>:台数制限なし
 ●自宅で使用するパソコン
 :1台/1人
 ※3:研究室,実習室等に設置された研究・教育用パソコンも可.

## ☆製品の入手方法

- インストールメディアの購入(学生の利用,教職員の自宅ワーク用の場合)
   金沢大学生協店舗にて,製品ごとに1枚1,400円にて販売.
  - ・ただし OS と Office をセットで購入する場合は 2,000 円.
  - ・購入時に、学生は学生証、教職員は職員証の提示が必要.
- ●専用サーバーからインストール(教職員のみ)
  - ・金沢大学の学内ネットワークから、専用サーバーにアクセスし、
     そこからインストールします。

・教職員のみ利用可能です.

# 総合メディア建盤センター 就能互紹介 ※ 2012 年度システム更新に伴い、教室設備も更新されました.

# ☆第1,第2演習室

演習用 PC が 81 台ずつ設置された教室です. Adobe Photoshop や Illustrator 等, この PC にのみインストールされているアプリケーショ ンもあります. プログラミング実習や, コンピューターを活用した演 習等に使用されます.

## ☆ 多目的教室

グループワークを中心に活動が行えるようにつくられた教室です. 3方の壁全面がホワイトボードとして使え,各面2つずつのプロジェ クターが配置されています.教室の真ん中には,床面に投影するプロ ジェクターも配置されており,新しい授業を行うことができます.こ こでは,主に PBL (Problem Based Learning)型の授業に使用されます.

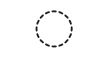

#### アカンサスポータルのお問い合わせ パソコン利用に関するご相談

FD・ICT 教育推進室 e-Mail: e-support@el.kanazawa-u.ac.jp

角間購買部相談カウンター TEL 076-264-1424 営業時間 月~金曜/9:00-18:15 土曜/9:00-14:00

金沢大学生協

#### 包括(全学)ライセンスのお問い合わせ

総合メディア基盤センター業務管理室 URL: http://www.imc.kanazawa-u.ac.jp/service/MSlicense/ e-Mail: mslicense@ml.imc.kanazawa-u.ac.jp

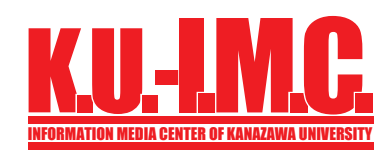

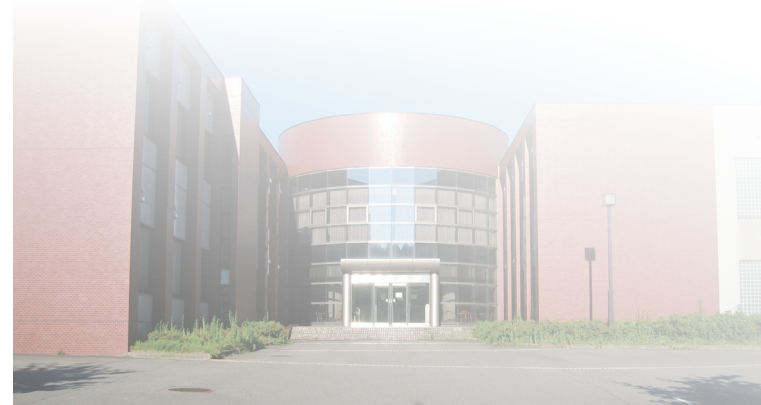

### **金沢大学総合メディア基盤センター** 〒 920-1192 石川県金沢市角間町 imc-jimu@ml.imc.kanazawa-u.ac.jp

imc-jimu@ml.imc.kanazawa-u.ac.jp http://www.imc.kanazawa-u.ac.jp

info. Core PRESS のバックナンバーは, 総合メディア基盤センター Web サイトからご覧いただけます.

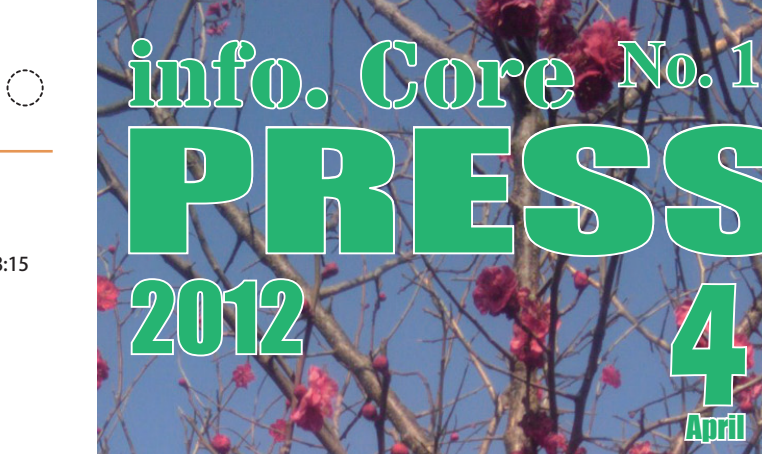

\* 金沢大学のネットワーク(KANS)
\* アカンサスポータルの利用
\* 金沢大学 ID とネットワーク ID 登録法
シ ネットワーク ID 登録法
ジ 学内民正無急ネットワークの接流方法
ジ 学外サイトへのアクセス法
※ 学生用メールシステム
※ マイクロソフト包括ライセンス
※ 総合メディア基盤センター 新設室紹介
金沢大学 総合メディア基盤センター 情報話

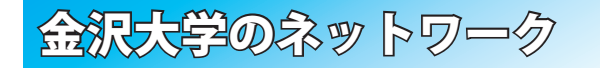

## ☆ KAINSとは?

※ KAINS: Kanazawa (Iniversity Academic Integrated Network System 本学の教育や研究のために整備された,学内ネットワーク環境の総 称です.サークル活動や就職活動等への利用までは制限されていませ んが,金沢大学の学生として不適当な行為や,他人に迷惑を掛ける行 為を行ってはいけません.悪質な場合は,停学や退学を含む処分が下 されることもあり得ます.

## \* アカンサスポータルの利用

「アカンサスポータル」は、大学からのお知らせ、授業情報、就職情報、 図書サービス、本学教職員の研究・業務など、多岐にわたる学内の情 報サービスを一元的に提供するシステムです、授業の休講・補講通知、 学務係からのお知らせ、各種研究会・研修会の開催案内、緊急時の連 絡などが、アカンサスポータルで案内されますので、「コロンサムポータ」

1日1度は必ずアクセスしてください.

アカンサスポータルへは,

https://acanthus.cis.kanazawa-u.ac.jp/の URL に直接アクセスするか,携帯電話で右のQ R コードからご利用ください.

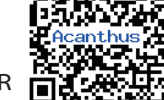

# ☆ 金沢大学 ID とネットワーク ID

金沢大学では、「金沢大学 ID」と「ネットワーク ID」という二つの ID を日常的に使用します.両者の違いは、以下の通りです.

| 金沢大学 ID   | 金沢大学に入学した時(学生の場合),あるいは着任した時(教職員の場合)に自動的に与えられ,生涯変更されることがない ID です.<br>アカンサスポータルを利用するときに使用します.                |
|-----------|----------------------------------------------------------------------------------------------------|
| ネットワーク ID | 総合メディア基盤センターが発行している ID で, パブリックスペー<br>スから皆さんのパソコンを(KAINS-Wifi)に接続するときなどに利用<br>します.ID 登録は, アカンサスポータルから行います. |

# ネットワーク ID 登録法

#### ※ 2012 年 4 月から, 接続方法が変わりました.

登録は、アカンサスポータルか ら行います.登録の手順は次の通 りです.なお、ネットワーク ID は、 既存の ID と重複しない限り、自 由に設定できます. ①最初にアカンサスポータルにア

クセスし、「統合アカウント管 理システム(ネットワークID 登録)」のリンクをクリック ②出てきた画面(右図上)の「ネッ トワークIDの登録」をクリック ③利用規約に同意の後、出てきた 画面にて、必要事項を記入して 登録

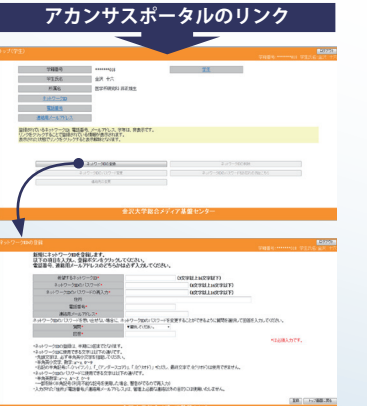

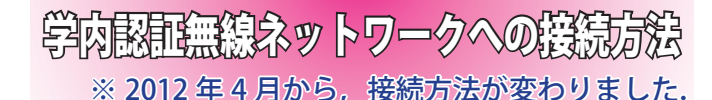

## 、SSID 名 [KAINS-WiFi] に接続して下さい!

## Windows 7 / Windows Vista

 【1】[タスクバー通知領域]の[ネットワークアイコン]をクリックし、 [KAINS-WiFi]→[接続]を順にクリック
 【2】[ネットワーク認証]で《ネットワーク ID》を入力し、[OK]をクリック
 【3】[Windows セキュリティの重要な警告]で[接続]をクリック ※ Windows XP は当センター Web サイトを参照ください。

## Mac OS X

- 【1】 [メニューエクストラ]の [ネットワークアイコン] をクリックし, [Wi-Fiを入にする] をクリック
- 【2】[KAINS-WiFi] をクリック
- 【3】 資格情報の入力で《**ネットワーク ID**》を入力し, [OK]をクリック

#### Android

- 【1】[設定] → [無線とネットワーク] → [Wi-Fi 設定] を順にタップし, [Wi-Fi]にチェック
- 【2】 [Wi-Fi ネットワーク]から, [KAINS-WiFi]を選択
- 【3】[ID] と [パスワード] に《ネットワーク ID とそのパスワード》 を入力し, [接続] をタップ([匿名 ID] は空欄)

## iPhone / iPad

 [1] [設定] → [Wi-Fi] を順にタップし, [Wi-Fi] を [ON]
 [2] [ネットワークを選択…] から, [KAINS-WiFi] を選択
 [3] [ID] と [パスワード] に《ネットワーク ID とそのパスワード》 を入力し, [接続] をタップ
 [4] [証明書] で [了解] をタップ

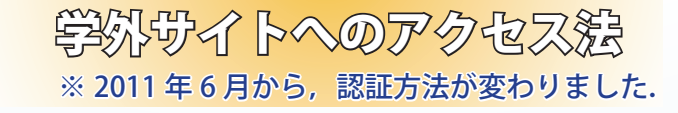

学外の Web ページにアクセス しようとした時, ブラウザ上で 認証を求められます.認証方法 は, ①に「ネットワーク ID」を, ②に「パスワード」を入力後, ③の「LOGIN」をクリック.

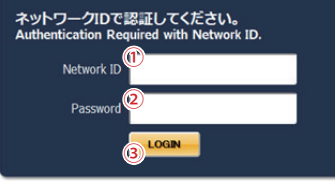

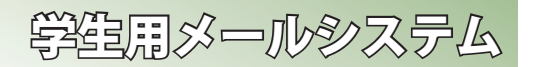

### \* 電子メール \* @staff.kanazawa-u.ac.jp, @stu.kanazawa-u.ac.jp

金沢大学では、全教職員・学生に対しメールアドレスの発行を行っ ています. このメールアドレスは、利用者が金沢大学に在籍している 限り有効です.メールアドレスは、ネットワーク ID を取得することで、 自動的に取得できます.メールアドレスの書式は教職員・学生で異なり、 それぞれ以下のようになります.

#### 教職員:[ ネットワーク ID ]@staff.kanazawa-u.ac.jp 学生:[ ネットワーク ID ]@stu.kanazawa-u.ac.jp

なお,学生用の @stu.kanazawa-u.ac.jp は,2012 年 4 月より学外の Gmail ヘアウトソーシングとなります.その他,従来システムからの変 更事項がありますので,総合メディア基盤センターの Web サイト<sup>\*1</sup> をご確認ください.

% 1 : http://www.imc.kanazawa-u.ac.jp/service/

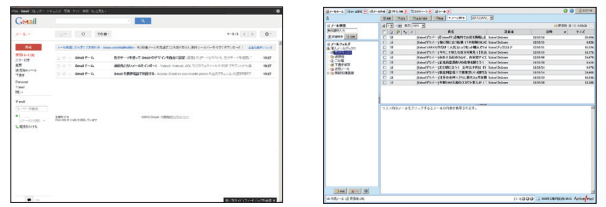

Gmail (左) と Active!mail (右)の画面. システム移行後も Active!mail はそのまま使用可能.

# ☆【重要】 在学生の方へ

2012年4月より,学生用メールシステム(stu.kanazawa-u.ac.p)は 学外へアウトソーシングとなります.これに伴い,いくつか注意事項 があります.

#### ● メールアドレスに変更はありません

メールアドレスについては,従来利用中のメールアドレスがそ のまま使用できます.システムの切り替えは2012年4月2日に 行いました.それ以前のメールは旧システムに,それ以後のメー ルは新システムに送られています.

#### ● パスワードを変更して下さい

セキュリティ確保のため、ネットワーク ID のパスワードを変更 してください、新システムからのメール受信は、パスワードが変 更されないと行えません。新システムでのパスワード変更はアカ ンサスポータルから行え、これまでのような学生証の読み取りは 不要となりました.

#### ● 移行作業について

必要に応じて,旧システムから新システムへの移行作業を,各 自で行って下さい.

「アドレス帳」「転送設定」「旧システムで受信済みのメール」の 移行方法の詳細は,総合メディア基盤センターの Web ページに記 載されています.